**Antes de iniciar, lembre-se:** o **primeiro passo** é fazer o cadastro no SisGen e pedir validação de seu vínculo com a UFABC. Após a validação, você deve realizar também o Cadastro de Atividades de Acesso. Para mais informações sobre essas etapas iniciais, veja a aba <u>Cadastro SisGen</u>.

Com as etapas iniciais concluídas, siga o passo a passo a seguir:

**Passo 1:** Acesse o SisGen, vá para "REMESSA" e selecione "Novo Cadastro" (caso ainda não tenha feito o Cadastro da Atividade de Acesso), ou selecione o cadastro já realizado.

**Passo 2:** Insira as informações do material a ser remetido e faça o *upload* do TTM assinado.

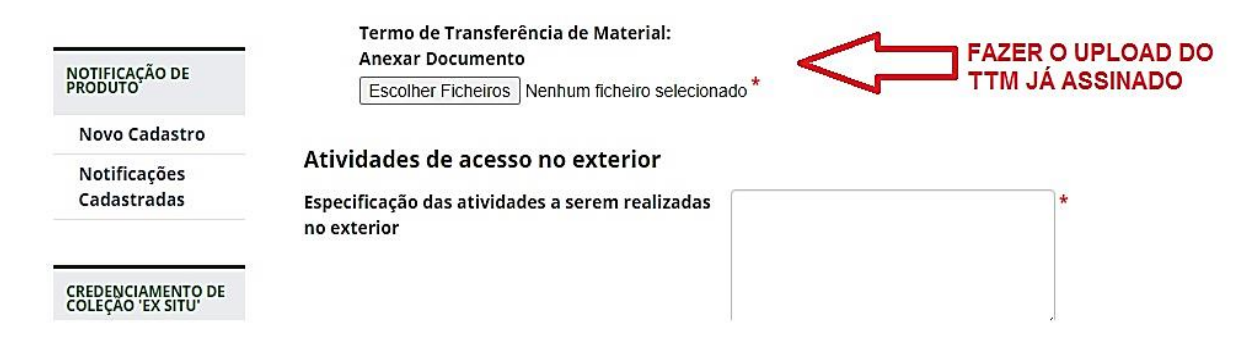

**Passo 3:** Após o preenchimento de todas as informações do material, leia os "Termos de uso do SisGen" e, se estiver de acordo, selecione o campo "Eu li e concordo com os termos de uso." e, em seguida, clique em "Cadastrar":

\* Campos Obrigatórios.

Termos de uso do SisGen:

Ao realizar este cadastro no SisGen, o usuário reconhece e declara:

- I. Ter conhecimento da legislação pertinente, em especial da Lei nº 13.123/2015, e de seus regulamentos;
- II. estar ciente do compromisso de não revelar informação reconhecida como sigilosa a que vier ter conhecimento pelo SisGen, sob pena de responsabilização civil, penal e administrativa, conforme disposto na legislação vigente (Arts. 153, 154 e 325 do Código Penal Brasileiro -Decreto-Lei nº 2.848/1940); e
- III. ter conferido e ser o detentor dos dados acima informados, respondendo pela sua veracidade, e que os documentos anexados são fac símile dos originais e estarão disponíveis para conferência pelos órgãos competentes, sempre que solicitado, sob pena prevista nos Arts. 299, 307 e 308 do Código Penal Brasileiro(Decreto-Lei n°2.848/1940).

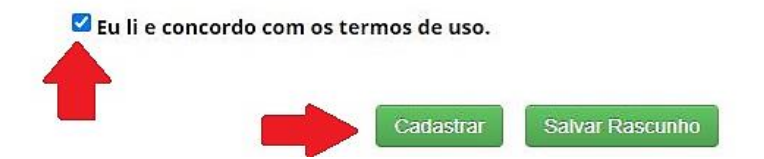

Passo 4: Emita o comprovante de remessa:

## PÁGINA INICIAL > REMESSA > ATUALIZAÇÃO DE REMESSAS

| ATIVIDADE DE ACESSO                      | Remessas Cadastradas     |                                |                                 |                     |           | <u>.</u> |            |             |          |  |
|------------------------------------------|--------------------------|--------------------------------|---------------------------------|---------------------|-----------|----------|------------|-------------|----------|--|
| Novo Cadastro                            | 1 re                     | gistro encontrado              |                                 |                     |           | 0        |            |             |          |  |
| Acessos<br>Cadastrados                   | Número<br>do<br>Cadastro | Tipo de Usuário                | Especificação das<br>Atividades | Data do<br>Cadastro | Situação  | Editar   | Visualizar | Comprovante | Certidão |  |
| REMESSA                                  | R9AD271                  | Universidade Federal<br>do ABC | NONONO                          | 19/11/2021<br>13:51 | Concluído | 1        |            |             | ۵        |  |
| Novo Cadastro<br>Remessas<br>Cadastradas |                          |                                |                                 |                     |           |          |            | ſ           |          |  |
| NOTIFICAÇÃO DE<br>PRODUTO                |                          |                                |                                 |                     |           |          |            |             |          |  |
|                                          |                          |                                |                                 |                     |           |          |            |             |          |  |
| Novo Cadastro                            |                          |                                |                                 |                     |           |          |            |             |          |  |

## Passo 5: Preencha a guia de remessa.

**Passo 6:** Envie o material junto com **cópias impressas do TTM**, **guias de remessa**, comprovante **de cadastro de remessa** no SisGen e demais documentos específicos de cada caso (ex.: Licenças Ibama, *voucher* da coleção, etc. Para mais informações, veja a aba <u>Licenças</u>.)

**Observação:** O cadastro do TTM e da guia de remessa no SisGen são os exigidos pela Lei de Biodiversidade e estão relacionados ao acesso e à exportação do Patrimônio Genético nativo. Porém, o cumprimento dessas normas não exime o pesquisador do cumprimento das leis relacionadas à coleta e exportação do material biológico e obtenção de licenças e documentação adicional. (Veja a aba Licenças.)

Fonte das imagens: <<u>http://www.prppg.ufpr.br</u>>.